# 竣达机房环境云监控终端--快速安装指导

### 1、产品简介:

竣达机房环境云监控终端,是竣达技术自主研发的一款综合网络监控产品,广泛应用于各类无人值守机房,可通过短信、电话、微信等方式对 UPS 机房设备的运行状态进行实时监控。

2、安装条件:需要一台笔记本或台式电脑;安装人员需具备一定的电脑网络知识,会修改设备 IP 地址。

3、产品清单:

\* 竣达机房环境云监控终端设备一台; \* 电源一个 (12V1A,推荐使用配套的电源); \* 4G天线一根;

\* 直通网线一条; \* 智能 RS232 串口线一条 (默认不标配,建议使用 UPS 自带的串口线,若没有可参考产品引脚定义制作)

### 4、接线示意图:

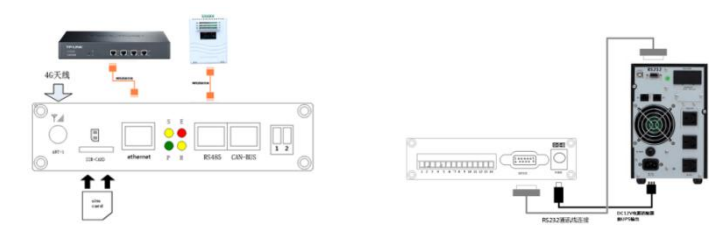

[电源接线]用配套的电源适配器接到设备的 power 口上,电源适配器输入电源使用 UPS 的输出

[RS232 接线]使用 UPS 标配的 RS232 通讯线连接云监控终端的 Device 口和 UPS 的 RS232 串口

**[网络连接]**用配套的直通网线将设备网络接口 Ethernet 接于 LAN 上 (在配置设备 IP 时,直接通过网线连接设备网络接口 Ethernet 和 电脑网口 )

SIM 卡说明:根据网络监控终端前面板接线图进行准确放置。使用的 Mirco sim 尺寸为 12×15mm

温湿度接线说明:使用网线直连设备的 RS485 和温湿度模块的 RJ45 口,多个温湿度模块直接采用网线串联即可

5、指示灯说明:

P: 电源指示灯,正常运行时保持常亮

R:运行指示灯,正常运行时,闪动频率为1Hz,常亮或不亮则表示程序未运行或系统死机

S: 4G 网络指示灯,正常时每2秒闪烁一次,在进行网络注册时快闪

E: UPS 通信指示灯,常亮表示设备与 UPS 通讯正常,快闪表示通讯断线

6、使用网络设置助手快速设置 IP 地址:

①正确安装连接好该产品后,进竣达官网 www.upsmate.com,在导航栏点击资料下载,软件下载,下载"网络设置助手"软件. ②安装网络设置助手软件;解压后,打开应用程序,点击 Next...Next,最后一步点击 Install ,完成安装 Finish. ③运行 IPGuard 设置助手界面如图 1 所示:

④点击搜索 🔀搜索当前连接的设备。(软件启动后自动进行搜索)在"查找到的设备"中会显示当前搜索到的设备的 IP 地址,物理地址,子网掩码,网关,硬件版本,固件版本等信息,如图 1 所示:

| 12080/R &    |                              |                                                             |               |                                | 1 |
|--------------|------------------------------|-------------------------------------------------------------|---------------|--------------------------------|---|
| TZ 16.0.240  | 172.16.0.24D<br>172.16.0.17D | 10-17-00-00-00-40<br>10-17-00-00-00-40<br>10-17-00-00-00-73 |               | NE<br>172 16 0 1<br>172 16 0 1 |   |
| 22 165 0 100 | 192.168.0.100                | 70-77-00-00-00-ki                                           | 255.255.255.D | 192 168 0 1                    |   |
|              |                              |                                                             |               |                                |   |
|              |                              |                                                             |               |                                |   |
|              |                              |                                                             |               | 2                              |   |
| 伏盗           |                              |                                                             |               | _                              |   |

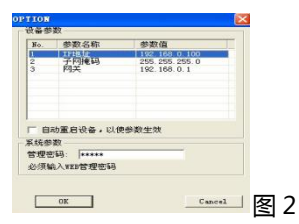

⑤在列表中选择要进行修改的设备(出产默认 IP 为 192.168.0.100),点击"设置";或双击要修改的设备。弹出 OPTION 对话框, 如图 2 所示:

| 参数修改              | 关数体动 |                  | de Win de 2/1 |                |   |
|-------------------|------|------------------|---------------|----------------|---|
| 参数名 IP地址          | 参数修改 | 子网掩码             | 参数修改          | 网关             |   |
| 原数据 192.168.0.100 | 原数据  | 255. 255. 255. 0 | 原数据           | 192. 168. 0. 1 |   |
| 新数据 172.16.0.100  | 新数据  | 255. 255. 0  0   | 新数据           | 172. 16. 0. 1  |   |
| OK Cancel         |      | OK Cancel        |               | OK Cancel      | - |

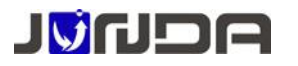

⑥在 OPTION 对话框中,双击 IP 地址项,弹出 IP 地址参数修改对话框,在新数据处输入要设置的 IP 地址,点击 OK。子网掩码与网关的修改同样如此操作。如图 3、4、5:

⑦设置完成,回到 OPTION 对话框,此时显示的是修改后的参数(未生效);选中自动重启设备项,输入管理密码(默认为 admin), 点击 OK。如图 6 所示:

⑧如图7,待设备重启后,新设置的IP即可生效。重新搜索显示新的IP地址。

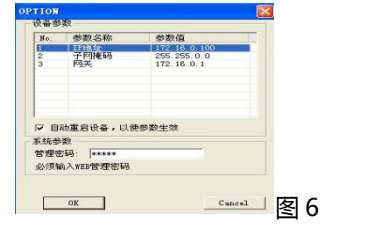

| 171818<br>1909097664                          |                                                   | 0 Back   255                                   |                                            | <u>~</u>                              |  |
|-----------------------------------------------|---------------------------------------------------|------------------------------------------------|--------------------------------------------|---------------------------------------|--|
| 当前121後地<br>172, 16, 0, 240<br>172, 16, 0, 179 | 祝麗178.18.12<br>172, 16, 0, 240<br>172, 16, 0, 179 | 物理地址<br>N3-17-00-00-00-40<br>N3-17-00-00-00-79 | 77139836<br>155.255.255.0<br>255.255.255.0 | <b>阿共</b><br>172.16.0.1<br>172.16.0.1 |  |
|                                               |                                                   |                                                |                                            |                                       |  |
|                                               |                                                   |                                                |                                            |                                       |  |
| ¢                                             |                                                   | 8                                              |                                            | ×                                     |  |
| ぼ状态                                           |                                                   |                                                |                                            |                                       |  |
|                                               |                                                   |                                                |                                            |                                       |  |

## 7、登录设备的后台网页

在浏览器地址栏上输入当前设备的 IP 地址并回车,弹出提示输入用户名(默认 admin)和密码(默认 admin)的登录框。输入用户名和 密码,即可进入产品的监控界面查询 UPS 的状态和配置其它各项参数。

| alitz (1) 🕢 http://192.168.0.100/inde                                                                                                    | ennet. asp                                            |                                                                                                    |                                                  |                                                           |                                            | 💌 💽 秋田)                      | 66.98 |
|----------------------------------------------------------------------------------------------------|-------------------------------------------------------|----------------------------------------------------------------------------------------------------|--------------------------------------------------|-----------------------------------------------------------|--------------------------------------------|------------------------------|-------|
|                                                                                                    |                                                       | 机房动力监                                                                                                    | 控系统                                              |                                                           |                                            | 第:55至34年1月<br>(22.100.100.10 |       |
| NETION *****<br>PERSON *****<br>PERSON ****<br>PERSON *****<br>PERSON *****<br>PERSON *****<br>PERSON *****<br>PERSON *****<br>PERSON *****<br>PERSON *****<br>PERSON *****<br>PERSON *****<br>PERSON ******<br>PERSON ******<br>PERSON ******<br>PERSON ******<br>PERSON ****** | NLA NELLE 2200.00 V<br>新聞: 50.00 N -                  | A co. N<br>A co. N<br>A co. |                                                  | 4031 4055<br>%出意大权历<br>403章小权历<br>当前党家<br>1960 年<br>0.005 | 220.00 V<br>200.00 V<br>220.00 V<br>5.00 % | 08:57:08                     |       |
|                                                                                                    | BIRKOWS<br>Rankto gab<br>metus du<br>Matus<br>urs tus | 45-20後<br>北京王家<br>北京王家                                                                                                    | 工作状態 <u>************************************</u> |                                                           | 正常工作<br>电话正常<br>未测试<br>蜂鸣天闭                |                              | ×     |

在监控界面中,显示出当前监控的 UPS 的输入输出电压等数据及状态.

### 8、发送短信设置(初始密码默认:000000)[如:只需 UPS 监控功能可使用短信注册设置]

- (1) 发送查询短信:ZT (查询 UPS 状态);
- (2) 注册用户:ZC+密码+#用户1号码+#用户2号码+...(一次可注册3位用户,最多可注册8位用户)。
- (3) 查询注册用户:CX+密码(如:CX000000);
- (4) 密码设置:PW+旧密码+#新密码+#系统名(只支持6位数字密码及英文系统名,系统名最长为10个字母或数字)
- (5) 取消告警设置:TZ+密码+#告警编号#状态(状态为1时取消,为0时启用);
- (6) 取消注册用户:QX+密码+#用户序号(如果需取消用户序号1,2,4 三个用户时,则编辑短信:QX000000#124);
- (7) 拨号功能设置:BH+密码+#状态(BH不分大小写),状态为1时开启,为0时关闭(如关闭拨号功能:BH000000#0);
- (8) 短信功能设置:ES+密码+#状态(ES不分大小写),状态为1时开启,为0时关闭(如关闭短信功能:ES000000#0);
- (9) 微信功能设置(仅 JD19P22V3H/JD21P22V3H 支持):EW+密码+#状态(EW 不分大小写),状态1为开启,0为关闭(如:开 启微信告警功能:EW000000#1);
- (10)恢复默认设置:QL+密码(如:QL000000,远程恢复密码,清空已注册用户.默认值为000000,系统名为UPS);
- (11) 查询设备信息: GLY (查询设备的硬件版本和软件版本)
- (12) 查询 SIM 卡信息:GLC (查询 4G 模块的 IMEI 和 SIM 卡的 CCID,以及 4G 模块的 RSSI 信号强度);
- (13) 查询设备扩展信息: ZE (查询温湿度、IO 扩展状态)
- 9、**安装完成。**

详细配置操作请用微信扫描二维码,关注竣达技术公众号,点击关于竣达,资料下载,打开详情,选择竣达机房环境云监控终端(4G), 查看完整说明书。

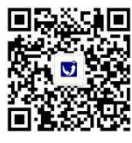